# **MEDIENPORTAL GUIDE**

Besuchen Sie unser interaktives Portal www.edugroup.at!

Unsere Welt der Medien ermöglicht oberösterreichischen PädagogInnen einen schnellen und einfachen Zugang zu unseren umfassenden Informations- und Serviceangeboten.

Sie können **zu jeder Zeit** – unabhängig von unseren Öffnungszeiten – alle Medien unseres reichhaltigen Angebotes online aus ganz Oberösterreich **bestellen**. Die Lieferung und Rücksendung sind kostenlos!

Neu ist, dass Sie einen Großteil der Medien nach dem Einloggen auch online – gleichgültig ob in der Schule oder zu Hause – aufrufen und sofort abspielen können.

# 1. Registrierung

- 1.1. Bitte registrieren Sie sich beim ersten Besuch auf www.edugroup.at unter "Login" [1], damit Sie unsere Angebote uneingeschränkt nutzen können.
- 1.2. Sie erstellen einen User unter:

registration.edugroup.at [2]. Sie geben Ihre Schule/ Institution an, füllen das Registrierungsformular vollständig aus und legen einen Benutzer an. Unter dem Punkt "Login" können Sie sich bei jedem Ihrer Besuche auf www.edugroup.at einloggen.

Eine einmalige Registrierung ist aufgrund der lizenzrechtlichen Bestimmungen notwendig. Alle Daten unterliegen dem Datenschutzgesetz und werden selbstverständlich nicht an Dritte weitergegeben.

# 2. Mediensuche

2.1. **Medienschnellsuche** auf unserer Startseite: Durch Anklicken der Reiter [3] können Sie auswählen, ob Sie einen Film, BildungsTV-Medien, Inhalte zum Bilderbuchkino oder Audiodateien abrufen möchten.

Hier können Sie mittels Eingabe eines Suchbegriffes (Stichwort) oder einer Mediennummer in unserer Datenbank suchen. Sie haben die Möglichkeit, die Suche mittels Auswahl der Schulstufe und/oder des Sachgebietes zu verfeinern.

**TIPP:** Gute Ergebnisse werden erzielt, wenn ein Teil eines Titels eingegeben wird.

Falls Sie Media on Demand nutzen möchten, haken Sie "Online verfügbar" [4] an und die Ergebnisliste wird ausschließlich Online-Medien enthalten, die Sie sofort abspielen können.

2.2. In der **Welt der Medien** können Sie unter der Registerkarte *"Film"* detailliert in unserem Angebot stöbern und nach Schulstufe, Sachgebiet und Schlagwort filtern. Sie können die Ergebnisliste auf *"Nur Online-Medien anzeigen"* 

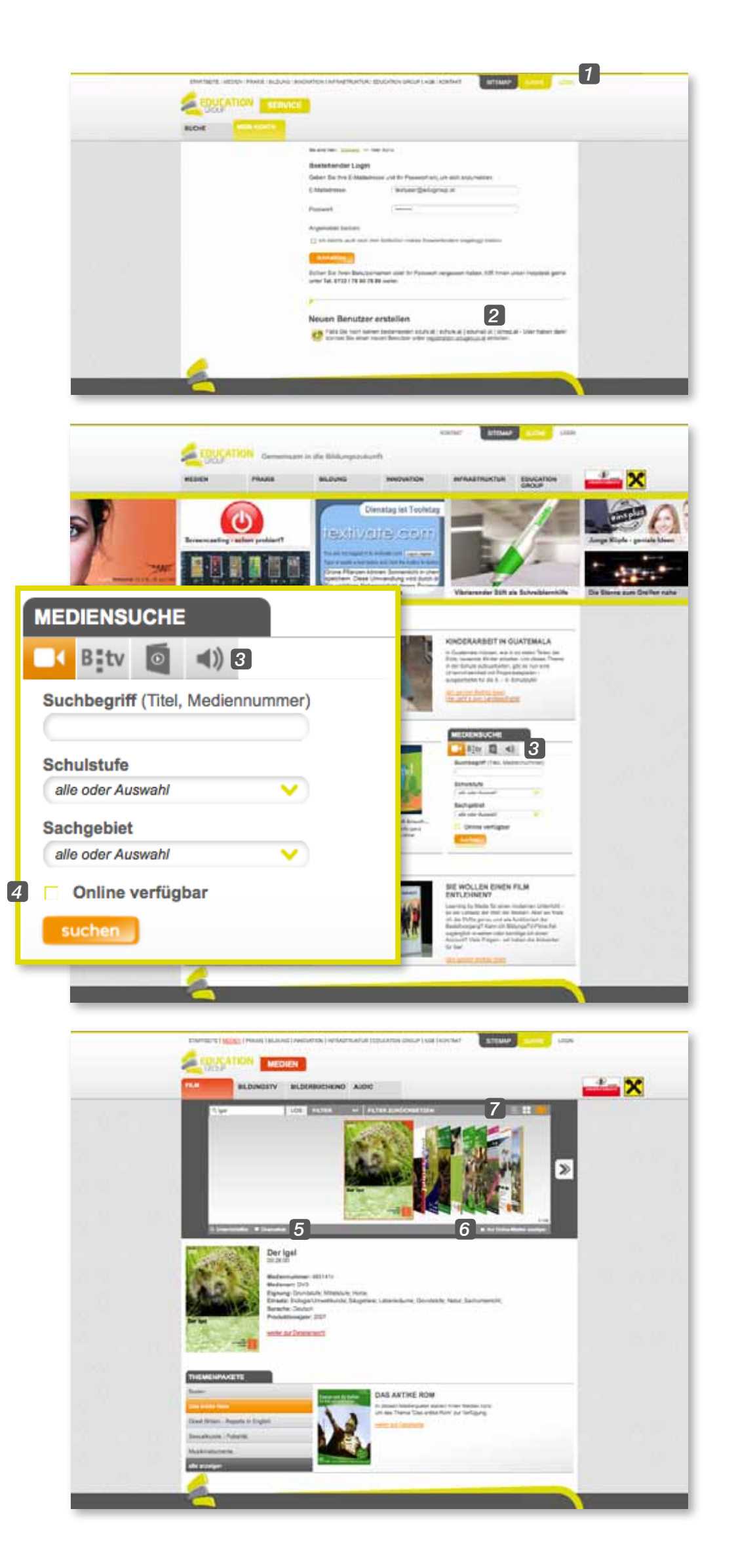

[5] bzw. "*Cinemathek*" [6] eingrenzen. Durch Klick auf FILTER ZURÜCKSETZEN können Sie jederzeit eine neue Abfrage starten.

#### 2.3. Ergebnisliste

Mit Klick auf folgende Symbole Ergebnisliste entweder als Listenansicht, in Fließbandansicht oder als Coverflow angezeigt. Wenn Sie die Listenansicht wählen, können Sie die Ergebnisse nach verschiedenen Kriterien sortieren und erhalten zusätzliche Informationen, wie z.B. die Länge des Mediums oder die Mediennummer.

#### 2.4. Detailansicht

Nach Auswahl eines Mediums werden Ihnen Details und eine Kurzbeschreibung angezeigt.

Falls Sie noch nicht eingeloggt sind, können Sie das nun nachholen [3]. Nach dem Login stehen Ihnen folgende Optionen zur Verfügung:

- a) **\*\***ausleihen Das Medium kommt in den Warenkorb [9]
- b) **O** ansehen Ein Player öffnet sich und der Film startet. Sie können nun entweder den ganzen Film oder nur Teile davon abspielen. Außerdem stehen Ihnen Zusatzinhalte wie Bilder, Arbeitsmaterialen und interaktive Übungen als Download zur Verfügung. Sie können auch eine eigene Playlist aus verschiedenen Medien generieren, die dann jederzeit für Sie abrufbar bleibt.
- c) vormerken Dieses Symbol bedeutet, dass dieses Medium zurzeit nicht verfügbar ist. Sie können es aber für sich reservieren – Ihre Vormerkung bleibt 7 Tage lang aktiv. Wird das Medium während dieses Zeitraumes zurückgenommen, wird Ihre Vormerkung automatisch zur Bestellung, und das Medium wird kostenlos nachgeliefert. Ansonsten kann das Medium neu bestellt werden.

|       | Der igel                                           |                                             |                      |                              | NALT                                                                                                    | Calence out and Laboratories |  |
|-------|----------------------------------------------------|---------------------------------------------|----------------------|------------------------------|----------------------------------------------------------------------------------------------------|------------------------------|--|
| 1 N 2 |                                                    |                                             | untur 1 Alij 1 Anton |                              | el di territa de constante<br>en accastile<br>en accastile<br>en a | 1                            |  |
|       | ar Igel                                            | BEDERBUCKKING AUGHE                         |                      | MT .                         | <b>***</b> X                                                                                                    |                              |  |
|       | O                                                  | 22.                                         |                      | P Laborarour and Laboratoria |                                                                                                    |                              |  |
|       | W-                                                 |                                             |                      | El FartyNamong               |                                                                                                    |                              |  |
|       | 2.2                                                |                                             |                      | At the balance states        |                                                                                                    |                              |  |
|       |                                                    |                                             |                      | Di to Sarbat                 |                                                                                                    |                              |  |
|       | 1000                                               |                                             |                      | 81 im Winlar                 |                                                                                                    |                              |  |
| 5     |                                                    |                                             |                      | at in Falling                |                                                                                                    |                              |  |
|       | dansartanan Altitette                              |                                             |                      | 17 lipsi shee pristenati     |                                                                                                    |                              |  |
| 24    | e 185.06.00<br>plung: Onvisious: Mitalaulie, Haris | Emilia de deservoir anno 1980.              | 0                    | ANT Laboration               |                                                                                                    |                              |  |
|       | note SingleUniversitients Steam<br>rache Dedach    | tere: Laboraniumo: Siccolubrio, Italui: Bar | 0                    | ALL Propherson               |                                                                                                    | 10000                        |  |
| 1     | and the register 1000                              |                                             | 0                    | A32 Valution                 |                                                                                                    |                              |  |
| 28.0  | and the second second                              |                                             |                      |                              |                                                                                                    |                              |  |

### 3. Ihr Warenkorb

Wenn Sie den Button *"Warenkorb"* [10] anklicken, erhalten Sie eine Übersicht über Ihre bestellten und vorgemerkten Medien. Das *"Mülleimer-Symbol"* [11] dient zum Löschen eines bestellten oder vorgemerkten Mediums aus Ihrem Warenkorb. Mit dem Button *"weitere Medien hinzufügen"* [12] kommen Sie zurück zu Ihrer letzten Ergebnisliste. Sie können dann noch weitere Medien in Ihren Warenkorb legen oder durch Klicken auf FILTER ZURÜCKSETZEN eine neue Suche starten.

# Hier werden Ihnen auch Informationen über Ihr Konto zur Verfügung gestellt:

Über den Button "Verleihhistorie" [13] erhalten Sie einen Überblick über aktuelle Entlehnungen, Vormerkungen und alle bisher entlehnten Medien (Historie).

Über "*Passwort ändern"* [**14**] und "*Stammdaten ändern"* [**15**] können Sie Ihre Daten aktualisieren.

Bitte beachten Sie, dass Ihr Medienpaket immer an Ihre Schule bzw. Institution gesandt wird – daher Änderungen über "*Stammdaten ändern"* [15] rechtzeitig bekannt geben.

## 4. Bestellung abschicken

Klicken Sie auf den Button *"weiter"* und wählen Sie eine Versandart *"Abholung"* [16] oder *"Zusendung"* [17] aus. Mit Klick auf *"Bestellung abschicken"* [18] schließen Sie ihre Bestellung ab.

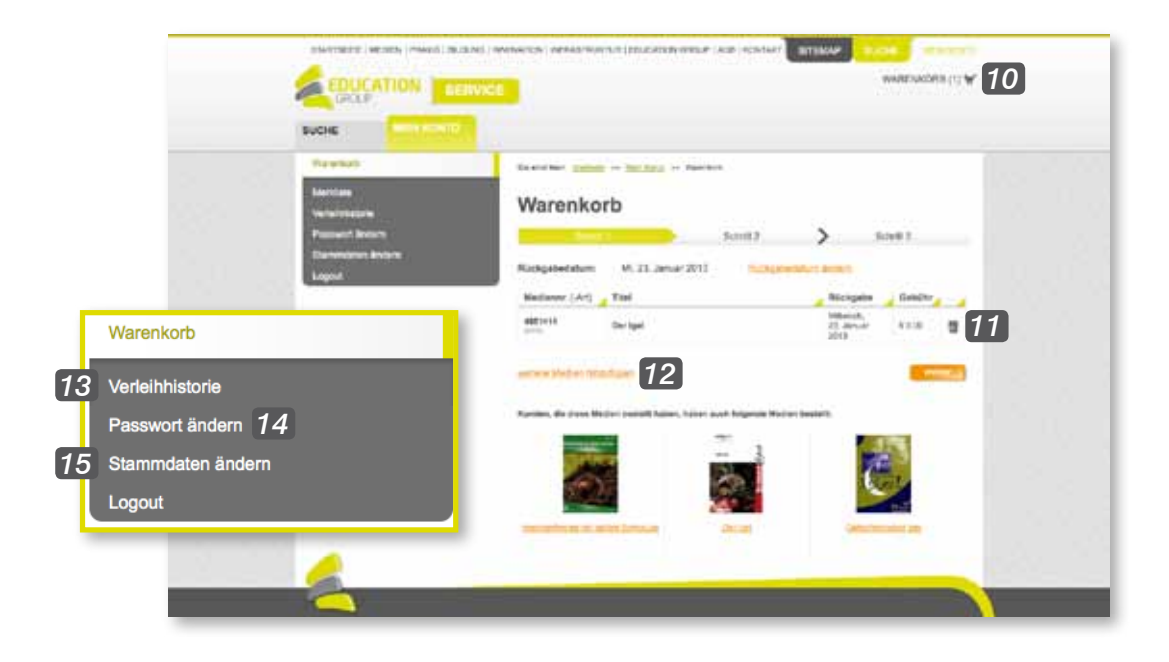

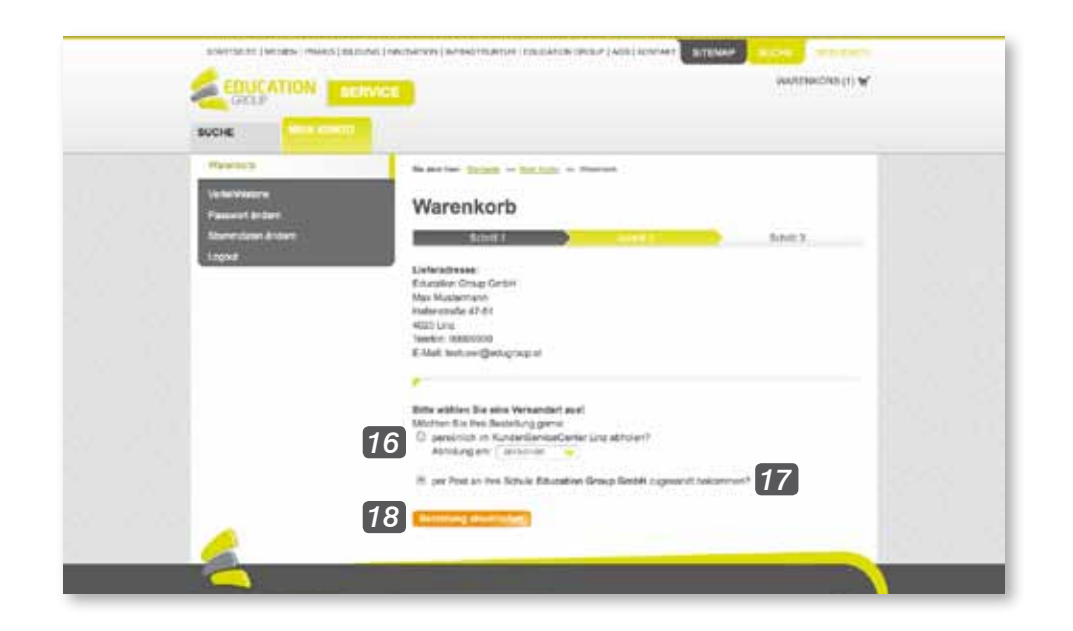

Öffnungszeiten des Medienverleihs: Montag bis Donnerstag von 7.00 Uhr - 16.00 Uhr Freitag von 7.00 Uhr - 12.00 Uhr

**OBERÖSTERREICH** 

Unterstützt von:

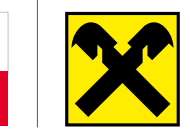

Ein Unternehmen der Innovationsholding des Landes OÖ

Education Group GmbH Anastasius-Grün-Straße 22-24 | 4020 Linz

> T +43732788078 - 310 bis 313 F +43732788078 - 88 E medienverleih@edugroup.at

# www.edugroup.at